# 山梨大学履修申告システム利用の手引き

### ★はじめに

この手引きは、山梨大学履修申告システムによる履修申告の 操作方法を説明したものです。以下の内容を熟読し、漏れのな いように確実に申告を行って下さい。

### ★注意事項

## 

2) 混雑を避けるために、履修申告入力の端末室・曜日・時間帯 は学部、課程・学科、学年毎にあらかじめ決められています。 入力時間割振表をよく確認し、指定された端末室および時間帯 を必ず守るようにして下さい。

3) **申告機会は指定された日時のみとなります**。この申告機会を 逃がすと多大な不利益を被る恐れがありますので、必ず申告期 間内に申告を行って下さい。

### ★操作手順

指定の入力時間帯に端末室から入力する場合、図1の画面で CNSのログインから始めますので、次の(1)、(2)をとばして、 「(3) CNSへのログイン」に進んで下さい。研究室、オープ ン端末室等から入力する場合は「(1) ブラウザの立ち上げ」か ら行って下さい。

### (1) ブラウザの立ち上げ

ネットワークに接続されたコンピュータで、Internet Explorer、 Mozilla Firefox 等のブラウザを起動します。

### (2) ホームページへの接続

ホームページ URL 欄に次のアドレスを入力します。

### https://cns.yamanashi.ac.jp

接続すると図1のCNSにログインするための認証画面が 表示されます。

### (3) CNSへのログイン

図1のログイン画面で、総合情報戦略機構の端末を利用する 際に使用するログイン ID、パスワードを入力して『ログイン』 ボタンをクリックします。このとき、『パスワードを Windows に記録しますか?』と聞かれた場合には、必ず、『いいえ』を クリックして下さい(重要)。入力データに誤りがあると『ロ グイン ID またはパスワードが違います。入力内容を確認して ください。』などとメッセージが表示されるので、正しく入力 し直して下さい。

端末室から入力する場合で図1の画面が表示されていない 時は、各端末室にいるTA(入力指導補助者)に尋ねて下さい。

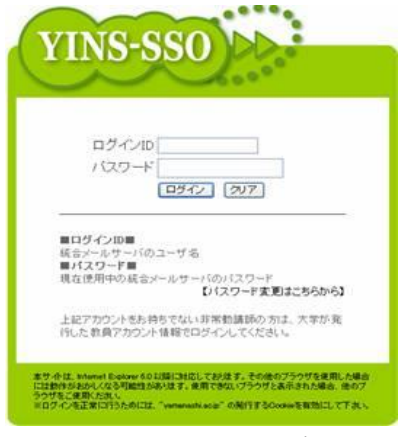

図1 CNSへのログイン

## (4) 履修申告システムへのアクセス

CNSへのログイン後、図2のような各自のトップページが 表示されますので、ページ右上の『リンク』から『履修関係』 を選択します。

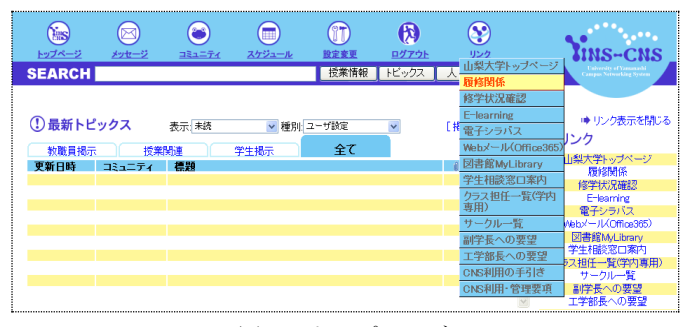

図2 トップページ

#### (5) 履修申告画面

履修申告のページへアクセスすると、図3の履修申告画面が 表示されます。申告画面上部の『登録』ボタンは、必要な全て の科目を入力し終わり、誤りがないことを確認した後にクリッ クします。『閉じる』ボタンは、何らかの理由で申告入力を中 止したい場合にクリックします。この場合入力した科目の登録 は行われません。

図3の申告画面では、月曜から金曜の1時限から7時限まで の時間割表が一画面で表示されます。各自履修することが既に 確定している科目は予め時間割表の中に表示されています。ま た、時限の途中から始まる科目、通常の時間帯以外に開講され る科目等は申告画面右側の『その他』の欄に表示されます。

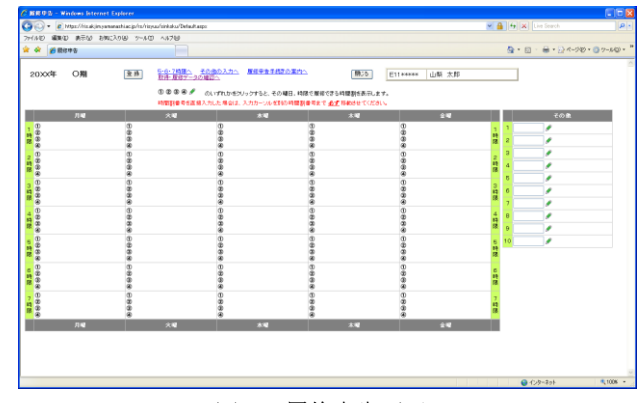

図3 履修申告画面

### (6) 申告処理

履修申告画面の①、②、③、④、 ◆のいずれかをクリックす ると、その曜日、時限で申告可能な科目の一覧が図4のように 表示されます。時間割番号または授業科目名をクリックすると その科目のシラバスが別のウィンドウに表示されます。

科目を選択するに際しては、一度電子シラバスを確認しない と選択することができませんので、必ず時間割番号または授業 科目名をクリックし、シラバスを確認してください。

全学共通教育科目では、通常、一つの時限枠に第4希望まで 入力できますので、チェックボックスをクリックして、第1希 望から第4希望の科目を選択して下さい。希望の科目を選択し た後、『確定』ボタンをクリックすると、選択結果が図3の時 間割表に表示されます。『確定』をせずに『閉じる』ボタンを クリックした場合には、選択結果が時間割表に反映されません。 なお、**科目によっては、定員を大幅に超えて希望が集中し、抽** 選で希望をはずれる確率が高くなりますので、別紙の定員一覧 表を参考にして希望の順序をよく考えて申告して下さい。

同一の科目を、異なる複数の時限に登録する場合は、画面の 指示に従って、その優先順位を登録して下さい。

|                                                                                        | 1907X年   | 度 〇 火曜日 第1時間      | H.                                              |             |     |     |       |      | 11.2 |      |   |
|----------------------------------------------------------------------------------------|----------|-------------------|-------------------------------------------------|-------------|-----|-----|-------|------|------|------|---|
| 時間要要号・科目名を欠いっかすると電子シラバスが表示されます。<br>時間要要号を直接入力にと場合は、入力カージルを影响時間要要考定で必定時続けせてくだれい。 構築の時間要 |          |                   |                                                 |             |     |     |       |      |      |      |   |
|                                                                                        | 時間調慮号    | 被某种目名             | 分野名容                                            | 教員名         | 定員  | 科展  | \$16¥ | 第2希望 | 第3右望 | 高(右望 |   |
|                                                                                        | 063032   | 教育史を達して見る日本の近代現(代 | 教養教育科目:人文科<br>学分野                               | 阿部 茂        | 80  | 1時限 |       |      |      |      |   |
|                                                                                        | 063202   | 生活と会計             | 教養教育科目:社会科<br>学分野                               | 常秋 美作       | 210 | 1時限 |       |      |      |      | H |
|                                                                                        | 063206 C | 日本国憲法             | 教教教育科目:社会科<br>学分野                               | 石塚 迥        | 200 | 1時限 |       |      |      |      | ł |
|                                                                                        | 063211   | 住まいの地方性           | (1) 환경(1) 11 11 11 11 11 11 11 11 11 11 11 11 1 | 84 <b>R</b> | 50  | 1時限 |       |      |      |      | ł |
|                                                                                        | 053245   | 映像で考える子どもと教育      | 教養教育科目:社会科<br>学分野                               | 加藤 繁美       | 50  | 1時限 |       |      |      |      |   |
|                                                                                        | 063410   | 七日に至る生命の歴史        | 教会教育科目:自然科<br>学分野                               | 干田 徽        | 200 | 1時限 |       |      |      |      |   |
|                                                                                        | 063423   | これからの根層技術         | 教養教育科目:自然科<br>学分野                               | 國家 啓嗣       | 150 | 1時限 |       |      |      |      |   |
|                                                                                        | 063801   | RICHER            | 教書教育科目:人文科<br>学分野                               | グローマー、6.    | 50  | 1時限 |       |      |      |      |   |
|                                                                                        | 063807   | 日本憲領              | 教会教育科目:人文科<br>学分野                               | 伊羅 专家       | 35  | 1時間 |       |      |      |      |   |
|                                                                                        | 163212   | 往背原理              |                                                 | 木村 はるみ      | -   | 1時限 |       |      |      |      |   |
|                                                                                        | 163238   | 野沙漠動芋根論           |                                                 | 川村 論平       | -   | 1時限 |       |      |      |      |   |
|                                                                                        |          |                   |                                                 |             |     |     |       |      |      |      |   |
|                                                                                        |          |                   |                                                 |             |     |     |       |      | -    | -    | ~ |

図4-1 申告可能科目の一覧

**申告可能科目一覧に表示されていない科目**を申告する場合 には、該当する曜日、時限の申告可能科目一覧(図4-1)を 表示し、空欄に直接、キーボードから時間割番号を入力します。 その後、時間割表中のリンクのない任意の場所をクリックする と、授業科目名が時間割表内に表示されます。

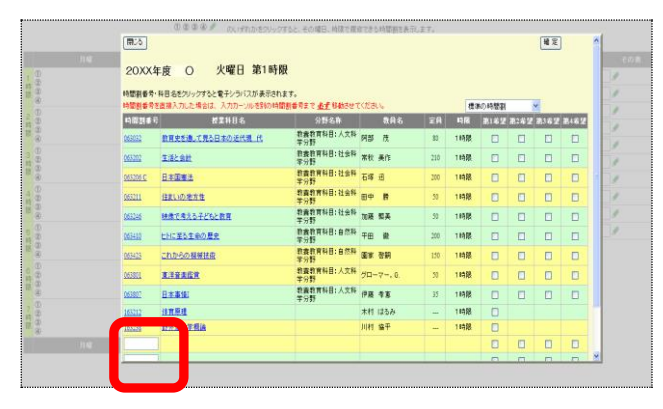

図4-2 申告可能科目一覧に表示されていない科目

特定の曜日・時限に開講されない科目は、申告画面右側の『その他』(図5)の欄で申告を行います。図3の申告画面上部の 『その他の入力へ』をクリックすると、図5の『その他』の科目の申告欄に移動できます。『その他』の科目を申告する際に は、1~10の ダをクリックして、申告可能科目の一覧から入 力するか、あるいは、キーボードから直接時間割番号を入力し ます。

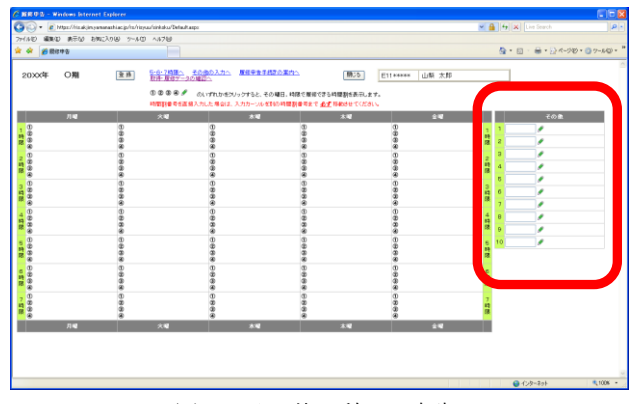

図5 その他の科目の申告

### (7) 取得・履修データの確認

履修申告を行うに際して、在学生については自分がすでに取 得している科目の確認ができます(申告確定後は今回履修申告 を行った科目の確認ができます)。CNSのトップページにあ るリンク「修学状況確認」か、履修申告画面(図3)の「取得・ 履修データの確認へ」をクリックすると一覧表(図6)が表示 されます。

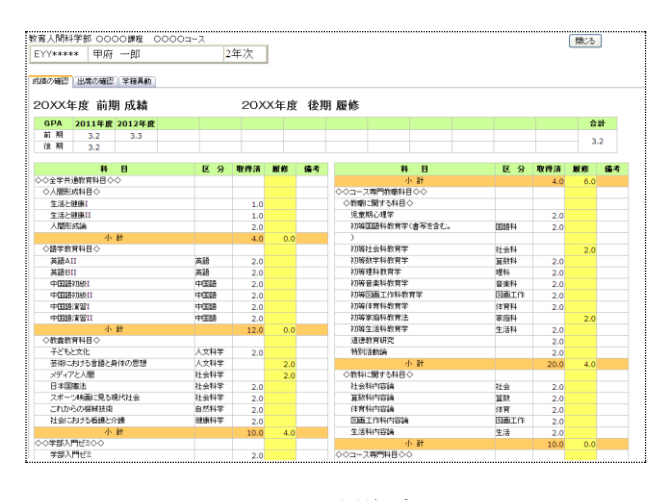

図6 取得・履修データの確認

### (8) 申告内容の確認・修正

必要な全ての曜日・時限の科目を入力したら、時間割表を十 分にチェックし、入力科目に誤りがないかどうかを確かめて下 さい。誤りを見つけた場合には、「(6)申告処理」と同じ手順で 修正を行って下さい。

#### (9) 申告内容の登録

申告内容を確認し、誤りがなければ、図3の申告画面左上部 の『登録』をクリックして、申告の登録を行って下さい。申告 内容に誤りがあるとエラーメッセージが出ますので、エラーの 内容を確認の上、『OK』をクリックして申告入力画面に戻り、 修正し再度登録して下さい。申告内容に誤りがなければ、図7 に示すような履修申告確認時間割表が表示されます。

| 副館中語 - Windows Internet                                                | Spherer                                                             | 1997 - 1997 - 1997 - 1997 - 1997 - 1997 - 1997 - 1997 - 1997 - 1997 - 1997 - 1997 - 1997 - 1997 - 1997 - 1997 - |                                                                                                    |                                                                  |                  |                        |
|------------------------------------------------------------------------|---------------------------------------------------------------------|----------------------------------------------------------------------------------------------------|----------------------------------------------------------------------------------------------------|------------------------------------------------------------------|------------------|------------------------|
| 💫 🔹 🔊 https://ris.akjin.yona                                           | nashiao jo/ro/risyuu/sirikoku/Detaultasp                            |                                                                                                    |                                                                                                    |                                                                  | ■ + ×            | ve Search              |
| イルビ 編集(12) 表示(12) お気に                                                  | 2960 9-50 AS760                                                     |                                                                                                    |                                                                                                    |                                                                  |                  |                        |
| 🔅 💋 服成中區                                                               |                                                                     |                                                                                                    |                                                                                                    |                                                                  | 💁 • 🔝 -          | ₩ • 🔂 <-500 • 🔕 7-1400 |
| 2000年 〇期                                                               | 5-6-7時間へ - &<br>取事-環境データの9                                          | の <u>数の入力へ</u> 屋住学者手続きの案(<br>第二へ                                                                                | <u>\$~</u>                                                                                                    | EXXXXXXXXX 山梨 太郎                                                 |                  |                        |
| Я <b>ч</b>                                                             | 大明                                                                  | Pr.A.                                                                                                    | # <b>1</b> 0                                                                                                    | ±4                                                               |                  | その他                    |
| 0                                                                      | 0<br>8                                                              | @163641 <u>\$307 \$\\(\\\$7-</u>                                                                                | 0.00                                                                                                    | 0<br>8<br>8                                                      | 7<br>時<br>限      |                        |
| ①951028 A A 田田 5514<br>②951028 A 日本国際法<br>③955007 別社文化<br>④955007 別社文化 | @160441 A 道德教育研究                                                    | <ul> <li>①163034 日本文字環境論</li> <li>②163033 歴史記載</li> <li>③163347 人間理解の心理学</li> <li>④163343 現代社会と教育</li> </ul>    | (1)162301 K (1)1728431482<br>(1)162301 L (1)1728431482<br>(1)162301 M (1)1728431482<br>(1)162301 M (1)1728431482<br>(1)162301 M (1)1728431482 | @160502.C DBH///WA                                               | 2<br>10<br>12    |                        |
| ①100306 A <u>生活発達的有心理分</u>                                             | @163201 <u>2810</u>                                                 | 0<br>2<br>8                                                                                                    | (D040001 1 4 5 4 9 9 9 1<br>(D040001 7 4 5 4 9 9 1<br>(D040001 K 4 5 4 9 9 1<br>(D040001 K 4 5 4 9 9 1<br>(D040001 L 4 5 4 9 9 1              | (1)063416 1116-1118<br>(2)063235 (1) <b>37.516</b><br>(2)<br>(2) | 3<br>時間          |                        |
| ①160001 A 成代教 <b>教</b> 員                                               | 0<br>8<br>9                                                         | 8                                                                                                    | @169442.A <u>193524018</u>                                                                                                    | @160512 A <u>1.255673238</u>                                     | 4<br>時<br>成      |                        |
| 8                                                                      | (1)161422 ワインと支石<br>(2)161615 人体の主要相手<br>(2)161625 アウドアパスーツ(<br>(3) | @140001 H # # # 3 Ph/2                                                                                          | 8                                                                                                    | 88                                                               | 15<br>時<br>限     |                        |
| 0.888                                                                  | 0.88                                                                | 88                                                                                                    | 0.00                                                                                                    | 888                                                              | ()<br>100<br>101 |                        |
| 9999                                                                   | 8                                                                   | 0<br>0<br>0                                                                                                    | 8                                                                                                    | 00<br>00<br>00                                                   | 7 時間             |                        |
| Я <b>ч</b>                                                             | 大唱                                                                  | *1                                                                                                    | *4                                                                                                    | 24                                                               |                  |                        |
|                                                                        |                                                                     |                                                                                                    |                                                                                                    |                                                                  |                  | 1///                   |

#### 図7 履修申告確認画面

履修申告データがシステムに登録されたことを確認し、ここでも再度、時間割表を十分にチェックしてください。入力科目 に誤りが無いことを確認してから『閉じる』ボタンをクリック してください。万が一、誤りを見つけた場合でも、この画面上 からは修正が行えませんので、『閉じる』ボタンをクリックし、 「(3) CNSへのログイン」を再度行い、「(4)履修申告システム へのアクセス」に従って、訂正を行って下さい。(申告期間中 は、何度でも修正可能です。)

# (10) 申告登録の終了

図7の履修申告確認画面の『閉じる』ボタンをクリックして、 履修申告を終了して下さい。最後に、持参した履修申告票は指 定の提出箱に提出して下さい。研究室、オープン端末室等から 入力した場合は、教務課または端末室に設置してある提出箱に 提出して下さい。

### (11)登録内容の確認

履修申告システムでは、履修登録したデータを印刷することは できません。「登録」ボタンをクリックすると、学籍番号 @yamanashi.acjp宛てにメールが配信されます。CNSのリンクメニ ューにある「Web メール(Office365)」からログインして、登録が完 了したこと及び、登録内容の確認を必ず行ってください。 ※メールが届かない場合は登録が完了していない可能性があり ますので、再度履修申告システムにて確認してください。

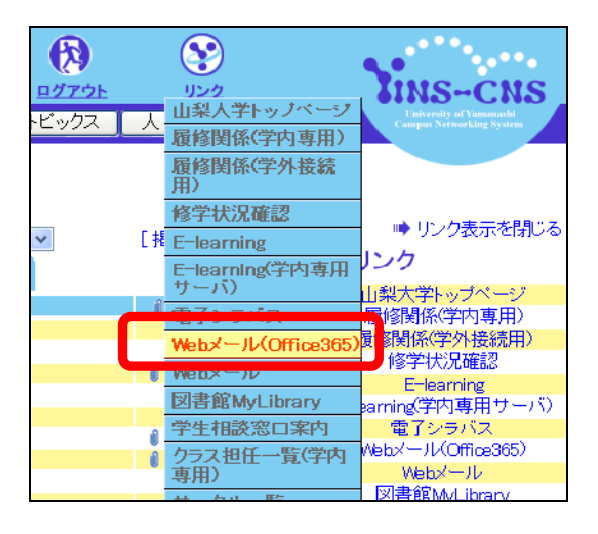

Web メールの URL は

https://www.outlook.com/yamanashi.ac.jp です。